Short instructions TransferMan® 4r English (EN)

12. Go to positions by double click (Jstick key 2x = Switch position)

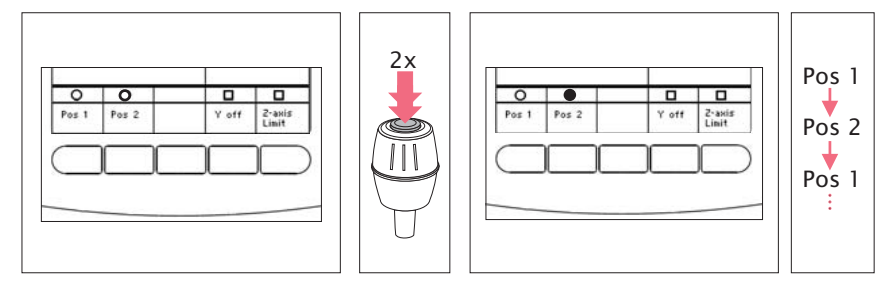

#### 13. Use of the Y off - function

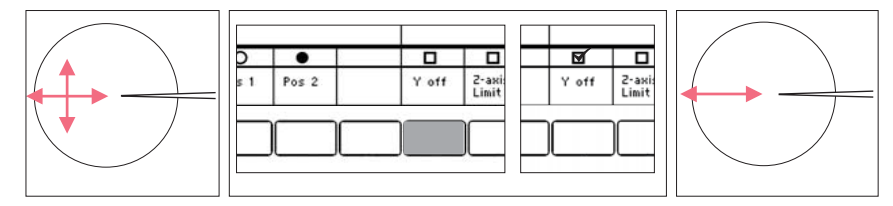

Eppen of Eppendorf<sup>®</sup> and the Eppendorf Logo 5193 900.056-00/082013

are

ÅG. dorf , Short instructions TransferMan® 4r English (EN)

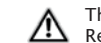

These short instructions are a supplement to the operation manual and not a substitute. Read the operating manual before using the micromanipultor for the first time!

#### 1. Movement control via joystick

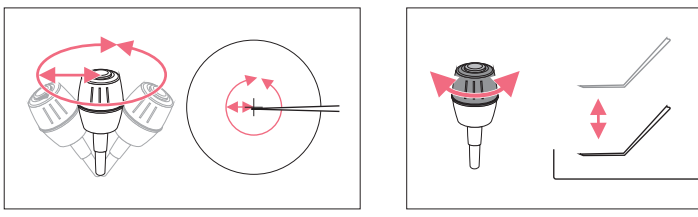

# 2. Working area settings using keys

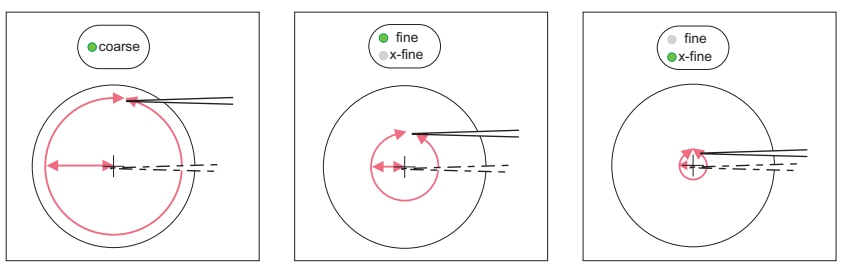

#### 3. Working area adjustment using wheel

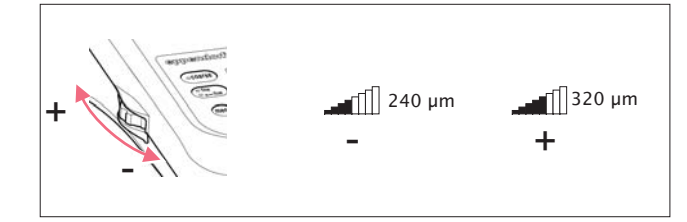

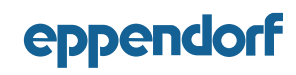

Your local distributer: www.eppendorf.com/worldwide Eppendorf AG . Hamburg . Germany . Tel: +49 40 538 01-0 www.eppendorf.com

Short instructions TransferMan® 4r English (EN)

4.1 Moving the joystick within the inner area: Direct movement (proportional)4.2 Moving the joystick against the outer ring: Dynamic movement

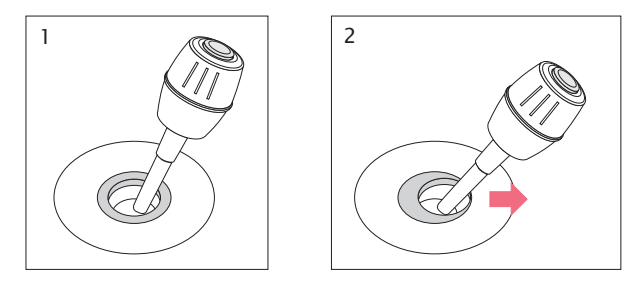

# 5. Press the joystick key to declutch capillary movement

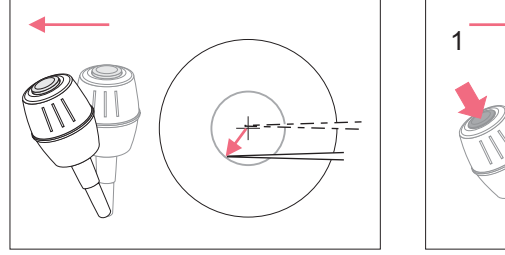

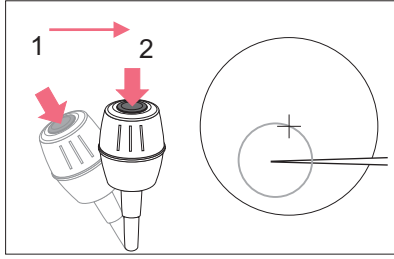

## 6. Capillary exchange by pressing home

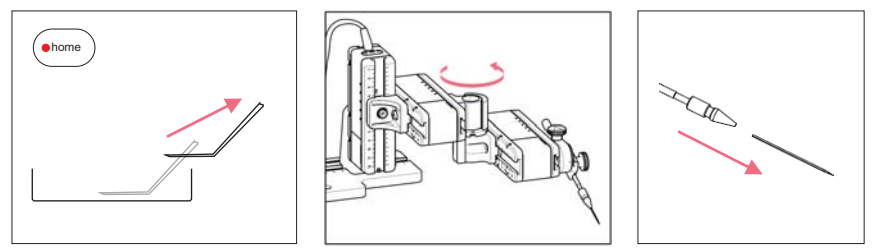

#### 7. Sample exchange by pressing home

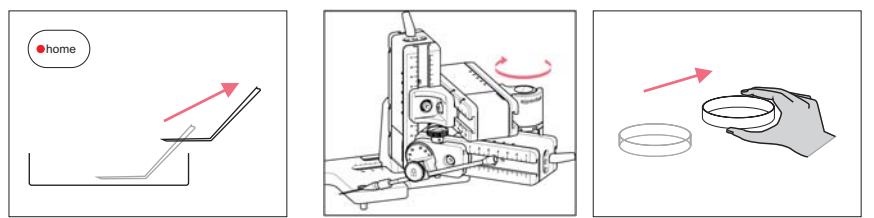

Short instructions TransferMan® 4r English (EN)

#### 8. Mounting and fixing the capillary holder

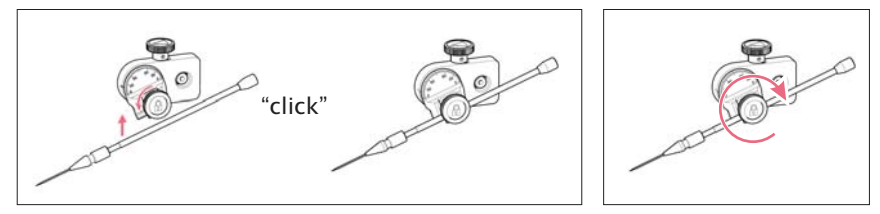

## 9. Change the application via menu

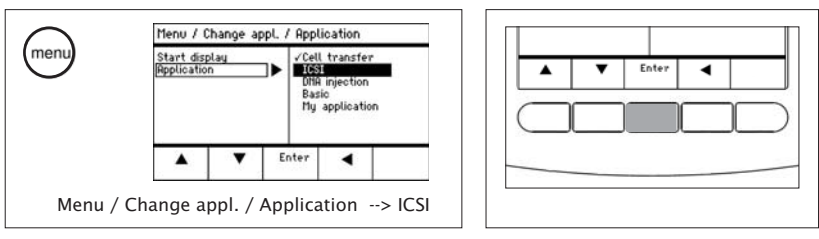

# 10. Save the position by pressing softkey (1 s)

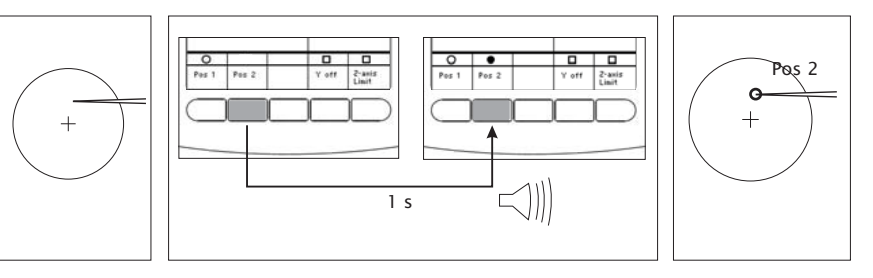

# 11. Go to positions using softkey

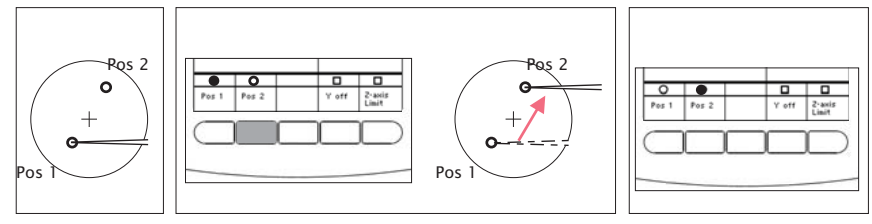